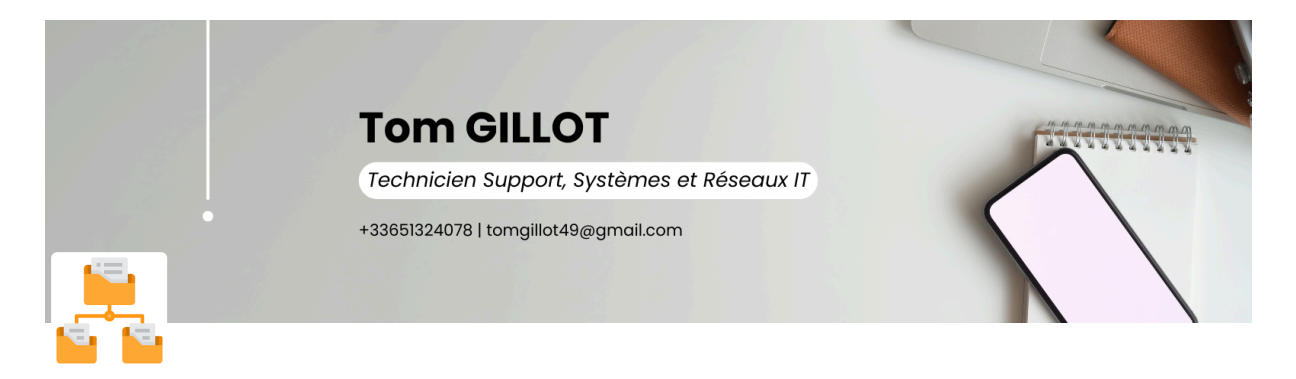

# **PARTAGE DE FICHIERS**

I. Présentation

- II. Organisation du travail
- III. Création des groupes
  - A. Groupes de Domaine Locaux

B. Groupes Globaux

IV. Assignation

V. Vérification

### I. Présentation

Afin d'avoir moins de problèmes avec les utilisateurs qui viennent nous voir et qui nous disent : « Mon fichier, qui se trouvait dans tel dossier, a été supprimé et je n'arrive plus à le retrouver... » Nous avons décidé, en accord avec la direction et la directrice des systèmes d'informations, de revoir tous les droits sur le dossier dans le serveur de fichiers.

Pour cela, nous avons commencé par supprimer des fichiers et des dossiers dont l'ancienneté de modification était supérieure à 3 ans et remis en ordre le serveur de fichiers.

| Iom                                  | Modifié le       | Туре                | Taille |
|--------------------------------------|------------------|---------------------|--------|
| 1-Compta                             | 24/07/2024 09:51 | Dossier de fichiers |        |
| alternance                           | 04/10/2024 08:55 | Dossier de fichiers |        |
| Archive                              | 24/07/2024 09:52 | Dossier de fichiers |        |
| Bâtiment - Services Généraux         | 04/09/2024 10:17 | Dossier de fichiers |        |
| Communication                        | 24/07/2024 14:18 | Dossier de fichiers |        |
| Compte-rendu de réunion              | 13/12/2023 16:09 | Dossier de fichiers |        |
| documents juridiques                 | 24/05/2024 17:04 | Dossier de fichiers |        |
| EXAMENS & CERTIFICATIONS             | 22/10/2024 17:23 | Dossier de fichiers |        |
| fichiers odata                       | 24/07/2024 20:38 | Dossier de fichiers |        |
| Informatique                         | 18/10/2024 15:32 | Dossier de fichiers |        |
| Inscriptions_Reinscriptions          | 11/06/2024 08:07 | Dossier de fichiers |        |
| Jérôme                               | 09/07/2024 14:16 | Dossier de fichiers |        |
| pédagogie                            | 02/09/2024 15:18 | Dossier de fichiers |        |
| Qualité                              | 22/08/2024 11:52 | Dossier de fichiers |        |
| Relation_Entreprise                  | 24/05/2024 09:11 | Dossier de fichiers |        |
| rh                                   | 22/10/2024 17:36 | Dossier de fichiers |        |
| Scan                                 | 23/05/2024 11:21 | Dossier de fichiers |        |
| SI                                   | 24/05/2024 09:51 | Dossier de fichiers |        |
| stages et emploi                     | 11/10/2024 09:00 | Dossier de fichiers |        |
| taxe d'apprentissage                 | 25/05/2023 13:12 | Dossier de fichiers |        |
| Vie_Scolaire                         | 24/05/2024 09:12 | Dossier de fichiers |        |
| Adobe Creative Cloud                 | 17/09/2024 08:54 | Raccourci           | 2 K    |
| EXAMENS & CERTIFICATIONS - Raccourci | 22/10/2024 16:26 | Raccourci           | 3 K    |

### II. Organisation du travail

Ensuite, nous nous sommes mis d'accord sur le nom qu'allait porter chaque dossier et sur les droits d'accès au dossier, que ce soit en « écriture », « modification », « lecture » et « aucun accès ».

J'ai commencé par me rendre sur le serveur de fichiers grâce au bureau à distance, puis j'ai ouvert une console de gestion GPMC et je me suis rendu dans Dossiers partagés > Partages, et j'ai créé un dossier partagé par service, dans lequel j'ajouterai par la suite les droits d'accès.

| 🧮 Racine de la console                        | Nom du partage   | Chemin du dossier              | Туре                                                                                                    | Nb. de c | Description               |
|-----------------------------------------------|------------------|--------------------------------|----------------------------------------------------------------------------------------------------|----------|---------------------------|
| <ul> <li>Dossiers partagés (local)</li> </ul> | ADMINS           | C:\Windows                     | Windows                                                                                                    | 0        | Administration à distance |
| 20 Partages                                   | 23 Administratif | E:\Administratif               | Windows                                                                                                    | 10       |                           |
| Sessions                                      | Archives         | E:\Administratif\Archives      | Windows                                                                                                    | 0        |                           |
| 33 Fichiers ouverts                           |                  |                                | Windows                                                                                                    | 0        | Partage par défaut        |
|                                               | 23 CFA           | E:\Administratif\CFA           | Windows                                                                                                    | 0        |                           |
|                                               | 2 Communication  | E:\Administratif\Communication | Windows                                                                                                    | 0        |                           |
|                                               | 2 Comptabilité   | E:\Administratif\Comptabilité  | Windows                                                                                                    | 0        |                           |
|                                               | 21 Direction     | E:\Administratif\Direction     | Windows                                                                                                    | 0        |                           |
|                                               |                  |                                | Windows                                                                                                    | 0        | Partage par défaut        |
|                                               | 8 Enseignants    | F:\Enseignants                 | Windows                                                                                                    | 7        |                           |
|                                               | Etudiants        | G:\Etudiants                   | Windows                                                                                                    | 7        |                           |
|                                               |                  |                                | Windows                                                                                                    | 0        | Partage par défaut        |
|                                               |                  |                                | Windows                                                                                                    | 0        | Partage par défaut        |
|                                               | BE IPCS          |                                | Windows                                                                                                    | 1        | IPC distant               |
|                                               |                  |                                | Windows                                                                                                    | 0        | Partage de serveur d'acc  |
|                                               | 2 Partage        | E:\Administratif\Partage       | Windows     0     Partage par défaut       Windows     0       cation     Windows     0       lité     Windows     0       Windows     0     Partage par défaut       Windows     0     Partage par défaut       Windows     7     Windows       Windows     7     Partage par défaut       Windows     0     Partage par défaut       Windows     0     Partage par défaut       Windows     0     Partage par défaut       Windows     1     IPC distant       Windows     0     Partage de serveur d       Windows     0     Partage de serveur d |          |                           |
|                                               | 2 Pédagogie      | E:\Administratif\Pédagogie     | Windows                                                                                                    | 0        |                           |
|                                               |                  |                                | Windows                                                                                                    | 0        | Pilotes d'imprimantes     |
|                                               | 2 Qualiopi       | E:\Administratif\Qualiopi      | Windows                                                                                                    | 0        |                           |
|                                               | 31 SYSVOL        | C:\Windows\SYSVOL\sysvol       | Windows                                                                                                    | 4        | Partage de serveur d'acc  |
|                                               | Vie_Scolaire     | E:\Administratif\Vie_Scolaire  | Windows                                                                                                    | 0        |                           |
|                                               |                  |                                |                                                                                                    |          |                           |

## III. Création des groupes

#### A. Groupes de Domaine Locaux

Une fois que cela a bien été clair entre nous, je me suis donc mis à la création des groupes de Domaine Locaux. Dans l'AD (Active Directory), dans l'OU Administratif, j'ai créé un OU « GRP-DL » dans lequel j'ai créé 4 groupes de Domaine Locaux correspondant à son dossier :

Exemple :

- o DL-Informatique-CT = Accès en contrôle total sur le dossier
- o DL-Informatique-M = Accès en modification sur le dossier
- o DL-Informatique-L = Accès en lecture seule sur le dossier
- o DL-Informatique-R= Accès refusé sur le dossier

| Nom                        | Туре                               |
|----------------------------|------------------------------------|
| Archives-CT                | Groupe de sécurité - Domaine local |
| R DL-Archives-L            | Groupe de sécurité - Domaine local |
| Archives-M                 | Groupe de sécurité - Domaine local |
| 💐 DL-Archives-R            | Groupe de sécurité - Domaine local |
| BL-CFA-CT                  | Groupe de sécurité - Domaine local |
| BL-CFA-L                   | Groupe de sécurité - Domaine local |
| BL-CFA-M                   | Groupe de sécurité - Domaine local |
| DL-CFA-R                   | Groupe de sécurité - Domaine local |
| L-Communication-CT         | Groupe de sécurité - Domaine local |
| A DL-Communication-L       | Groupe de sécurité - Domaine local |
| BL-Communication-M         | Groupe de sécurité - Domaine local |
| BL-Communication-R         | Groupe de sécurité - Domaine local |
| BL-Comptabilité-CT         | Groupe de sécurité - Domaine local |
| A DL-Comptabilité-L        | Groupe de sécurité - Domaine local |
| BL-Comptabilité-M          | Groupe de sécurité - Domaine local |
| BL-Comptabilité-R          | Groupe de sécurité - Domaine local |
| BDL-Direction-CT           | Groupe de sécurité - Domaine local |
| BL-Direction-L             | Groupe de sécurité - Domaine local |
| BDL-Direction-M            | Groupe de sécurité - Domaine local |
| BL-Direction-R             | Groupe de sécurité - Domaine local |
| A DL-Informatique-CT       | Groupe de sécurité - Domaine local |
| BDL-Informatique-L         | Groupe de sécurité - Domaine local |
| BL-Informatique-M          | Groupe de sécurité - Domaine local |
| BL-Informatique-R          | Groupe de sécurité - Domaine local |
| BDL-Partage-CT             | Groupe de sécurité - Domaine local |
| A DL-Partage-L             | Groupe de sécurité - Domaine local |
| DL-Partage-M               | Groupe de sécurité - Domaine local |
| DL-Partage-R               | Groupe de sécurité - Domaine local |
| DL-Pedagogie-CT            | Groupe de sécurité - Domaine local |
| DL-Pedagogie-L             | Groupe de sécurité - Domaine local |
| BL-Pedagogie-M             | Groupe de sécurité - Domaine local |
| R DL-Pedagogie-R           | Groupe de sécurité - Domaine local |
| R DL-Qualiopi-CT           | Groupe de sécurité - Domaine local |
| A DL-Qualiopi-L            | Groupe de sécurité - Domaine local |
| BL-Qualiopi-M              | Groupe de sécurité - Domaine local |
| R DL-Qualiopi-R            | Groupe de sécurité - Domaine local |
| BDL-Systeme-Information-CT | Groupe de sécurité - Domaine local |
| DL-Systeme-Information-L   | Groupe de sécurité - Domaine local |
| BL-Systeme-Information-M   | Groupe de sécurité - Domaine local |
| BL-Systeme-Information-R   | Groupe de sécurité - Domaine local |
| DL-Vie-Scolaire-CT         | Groupe de sécurité - Domaine local |
| BL-Vie-Scolaire-L          | Groupe de sécurité - Domaine local |
| DI Via Scalaire M          | Groupe de sécurité - Domaine local |

Ensuite, je me suis rendu sur tous les dossiers pour ajouter ces Groupes de Domaine Local, et je leur ai donné chacun les droits qui leur correspondent...

| Propriétés de : Communication                                                                                                    | Propriétés de : Communication                                                                                                    |
|----------------------------------------------------------------------------------------------------|----------------------------------------------------------------------------------------------------|
| Général Publier Autorisations du partage Sécurité                                                                                                    | Général Publier Autorisations du partage Sécurité                                                                                                    |
| Nom de l'objet : E:\Administratif\Communication<br>Noms de groupes ou d'utilisateurs :                                                                                                    | Nom de l'objet : E:\Administratif\Communication Noms de groupes ou d'utilisateurs :                                                                                                    |
| IL-Communication-CT (EEGP\DL-Communication-CT)           DL-Communication-M (EEGP\DL-Communication-M)           DL-Communication-L (EEGP\DL-Communication-L)           DL-Communication-R (EEGP\DL-Communication-R)                                                                                                    | DL-Communication-CT (EEGP\DL-Communication-CT)     DL-Communication-M (EEGP\DL-Communication-M)     DL-Communication-L (EEGP\DL-Communication-L)     DL-Communication-R (EEGP\DL-Communication-R) |
| Pour modifier les autorisations, cliquez sur<br>Modifier.<br>Autorisations pour DL-Communication-CT Autoriser Refuser                                                                                                    | Pour modifier les autorisations, cliquez sur<br>Modifier.<br>Autorisations pour DL-Communication-M Autoriser Refuser                                                                              |
| Contrôle total <ul> <li>Modification</li> <li>Lecture et exécution</li> <li>Affichage du contenu du dossier</li> <li>Lecture</li> <li>V</li> </ul> <ul> <li>Affichage du contenu du dossier</li> <li>V</li> <li>V</li> </ul> <ul> <li>V</li> <li>V</li> <li>V</li> <li>V</li> <li>V</li> <li>V</li> <li>V</li> <li>V</li> </ul> <ul> <li>V</li> <li>V</li> <li>V</li> <li>V</li> </ul> <ul> <li>V</li> <li>V</li> </ul> <ul> <li>V</li> <li>V</li> <li>V</li> </ul> <ul> <li>V</li> </ul> <ul> <li>V</li> <li>V</li> </ul> <ul> <li>V</li> <li>V</li> </ul> <ul> <li>V</li> <li>V</li> </ul> <ul> <li>V</li> <li>V</li> </ul> <ul> <li>V</li> <li>V</li> <li>V</li> <li>V</li> <li>V</li> </ul> <ul> <li>V</li> <li>V</li> <li>V</li> <li>V</li> <li>V</li> <li>V</li> <li>V</li> <li>V</li> <li>V</li> </ul> <ul> <li>V</li> <li>V</li> <li>V</li> <li>V</li> <liv< li=""> <liv< li=""> <li>V</li> <l< td=""><td>Contrôle total       ^         Modification       /         Lecture et exécution       /         Affichage du contenu du dossier       /         Lecture       /</td></l<></liv<></liv<></ul> | Contrôle total       ^         Modification       /         Lecture et exécution       /         Affichage du contenu du dossier       /         Lecture       /                                  |
| Pour les autorisations spéciales et les paramètres Avancé avancés, cliquez sur Avancé.                                                                                                    | Pour les autorisations spéciales et les paramètres Avancé avancés, cliquez sur Avancé.                                                                                                    |
| OK Annuler Appliquer                                                                                                    | OK Annuler Appliquer                                                                                                    |

| Propriétés de : Communication                                                                                                    | ×          | Propriétés de : Communication                                                                                                    | ×        |
|----------------------------------------------------------------------------------------------------|------------|----------------------------------------------------------------------------------------------------|----------|
| Général Publier Autorisations du partage Sécurité                                                                                              |            | Général Publier Autorisations du partage Sécurité                                                                                                    |          |
| Nom de l'objet : E:\Administratif\Communication                                                                                                |            | Nom de l'objet : E:\Administratif\Communication                                                                                                    |          |
| Noms de groupes ou d'utilisateurs :                                                                                                    |            | Noms de groupes ou d'utilisateurs :                                                                                                    |          |
| DL-Communication-M (EEGP\DL-Communication-M)     DL-Communication-L (EEGP\DL-Communication-L)     DL-Communication-R (EEGP\DL-Communication-R) | ~          | DL-Communication-CT (EEGP\DL-Communication-CT)     DL-Communication-M (EEGP\DL-Communication-M)     DL-Communication-L (EEGP\DL-Communication-L)     DL-Communication-R (EEGP\DL-Communication-R) | <b>^</b> |
| Pour modifier les autorisations, cliquez sur<br>Modifier.                                                                                      | odifier    | Pour modifier les autorisations, cliquez sur<br>Modifier.                                                                                                    |          |
| Autorisations pour DL-Communication-R Autoriser R                                                                                              | Refuser    | Autorisations pour DL-Communication-L Autoriser Refuse                                                                                                    | r        |
| Contrôle total                                                                                                    | ^          | Contrôle total                                                                                                    | ^        |
| Modification                                                                                                    | ~          | Modification                                                                                                    |          |
| Lecture et exécution                                                                                                    | ~          | Lecture et exécution                                                                                                    |          |
| Affichage du contenu du dossier<br>Lecture                                                                                                    | <b>`</b> ~ | Affichage du contenu du dossier<br>Lecture                                                                                                    | ~        |
| Pour les autorisations spéciales et les paramètres<br>avancés, cliquez sur Avancé.                                                             | wancé      | Pour les autorisations spéciales et les paramètres Avancé<br>avancés, cliquez sur Avancé.                                                                                                    |          |
| Informations sur le contrôle d'accès et les autorisations                                                                                      |            | Informations sur le contrôle d'accès et les autorisations                                                                                                    |          |
| OK Annuler                                                                                                    | Appliquer  | OK Annuler Anni                                                                                                    |          |

#### **B. Groupes Globaux**

J'ai donc fait cela pour chaque dossier que l'on avait créé. Dans l'AD (Active Directory), dans l'OU Administratif j'ai créé une OU « GRP-GG » dans laquelle j'ai créé un Groupe Global par service :

Ces groupes m'ont permis de créer un groupe par service et d'y ajouter un ou plusieurs utilisateurs.

Exemple :

- o GG-Informatique
- o GG-Direction
- o GG-Communication

| 🕰 GG-CFA               | Groupe de sécurité - Domaine local | Groupe de service |
|------------------------|------------------------------------|-------------------|
| A GG-Communication     | Groupe de sécurité - Domaine local | Groupe de service |
| A GG-Comptabilite      | Groupe de sécurité - Domaine local | Groupe de service |
| A GG-Direction         | Groupe de sécurité - Domaine local | Groupe de service |
| A GG-Informatique      | Groupe de sécurité - Domaine local | Groupe de service |
| A GG-Pedagogie         | Groupe de sécurité - Domaine local | Groupe de service |
| GG-Système-Information | Groupe de sécurité - Domaine local | Groupe de service |
| K GG-Vie-Scolaire      | Groupe de sécurité - Domaine local | Groupe de service |
|                        |                                    |                   |

Ensuite, j'ai ajouté chaque membre de l'administration dans son dossier respectif.

| Général                                                                                                    | Membres | Membre de | Géré par | Objet | Sécurité           | Éditeur d'attributs |  |   |
|----------------------------------------------------------------------------------------------------|---------|-----------|----------|-------|--------------------|---------------------|--|---|
| Membro                                                                                                    | es :    |           |          |       |                    |                     |  |   |
| Nom         Dossier Services de domaine Active           MOQUART Jerome         eegp.local/Administratif/Utilisateur           Tom Gillot         eegp.local/Administratif/Users_For |         |           |          |       | e Direc<br>ad d'ec | ran                 |  |   |
|                                                                                                    |         |           |          |       |                    |                     |  |   |
| <                                                                                                    |         |           |          |       |                    |                     |  | > |
| <<br>Ajou                                                                                                    | iter    | Supprimer |          |       |                    | _                   |  | > |

# **IV. Assignation**

Une fois que j'ai assigné les utilisateurs à leurs groupes globaux, j'ai procédé à l'assignation de ces groupes dans les groupes de domaine local :

| Sénéral Membres Membre de Géré par Obiet Sécurité Éditeur d'attributs                                                                                                    |      | Propriété             | s de : GG-                       | Communica | tion                                          |                                              |                                                               |                                                                           | ? | > |
|----------------------------------------------------------------------------------------------------|------|-----------------------|----------------------------------|-----------|-----------------------------------------------|----------------------------------------------|---------------------------------------------------------------|---------------------------------------------------------------------------|---|---|
| Membre de :                                                                                                    |      | Général               | Membres                          | Membre de | Géré par                                      | Objet                                        | Sécurité                                                      | Éditeur d'attribut                                                        | s |   |
| Nom Dossier Services de domaine Active Directory                                                                                                    | ^    | Membre                | e de :                           |           |                                               |                                              |                                                               |                                                                           |   |   |
| DL-Archives-CT         eegp local/Administratif/Les_Groupes/GRP_DL           DL-CFA-CT         eegp local/Administratif/Les_Groupes/GRP_DL           DL-Communication-CT         eegp local/Administratif/Les_Groupes/GRP_DL           DL-Drection-CT         eegp local/Administratif/Les_Groupes/GRP_DL           DL-Drection-CT         eegp local/Administratif/Les_Groupes/GRP_DL           DL-Informatique-CT         eegp local/Administratif/Les_Groupes/GRP_DL           DL-Predagogie-CT         eegp local/Administratif/Les_Groupes/GRP_DL           DL-Qualiopi-CT         eegp local/Administratif/Les_Groupes/GRP_DL | v    | Nom<br>DL-Ar<br>DL-Cr | rchives-R<br>FA-R<br>ommunicatio | on-M      | Dossier :<br>eegp.loc<br>eegp.loc<br>eegp.loc | Services<br>al/Admin<br>al/Admin<br>al/Admin | de domaine<br>istratif/Les_<br>istratif/Les_<br>istratif/Les_ | Active Directory<br>_Groupes/GRP_DI<br>_Groupes/GRP_DI<br>_Groupes/GRP_DI |   |   |
| Ajouter Supprimer Cette liste n'affiche que les groupes du domaine local. OK Annuler Appliquer                                                                                                    | Aide | < Ajou<br>Cette lit   | iter                             | Supprimer | pes du dom                                    | naine loca                                   | əl.                                                           |                                                                           |   | > |

### V. Vérification

Lorsque j'ai fini cette assignation, j'ai donc revérifié que tout avait bien été fait, puis j'ai fait quelques tests avant de pouvoir informer tout le monde. Une fois les tests effectués, j'ai donc fait le tour des services afin de voir s'ils avaient chacun les accès que l'on leur avait attribués.